## Upload Documents to Omni

## Log in to Omni

1. Log in by clicking the DirectEdit link (copyright symbol at the bottom of the page).

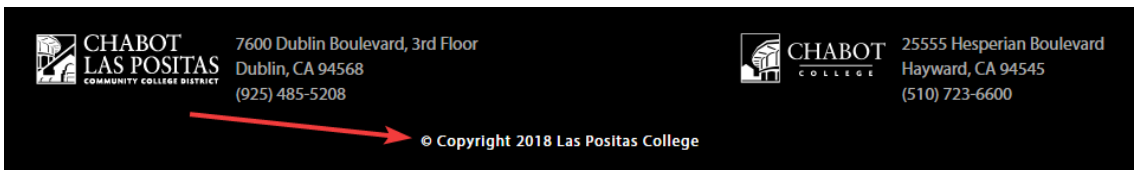

- 2. Enter a Username and Password. Then click Log In.
- 3. Once logged select pages form either the breadcrumbs link or the "Content" dropdown menu.

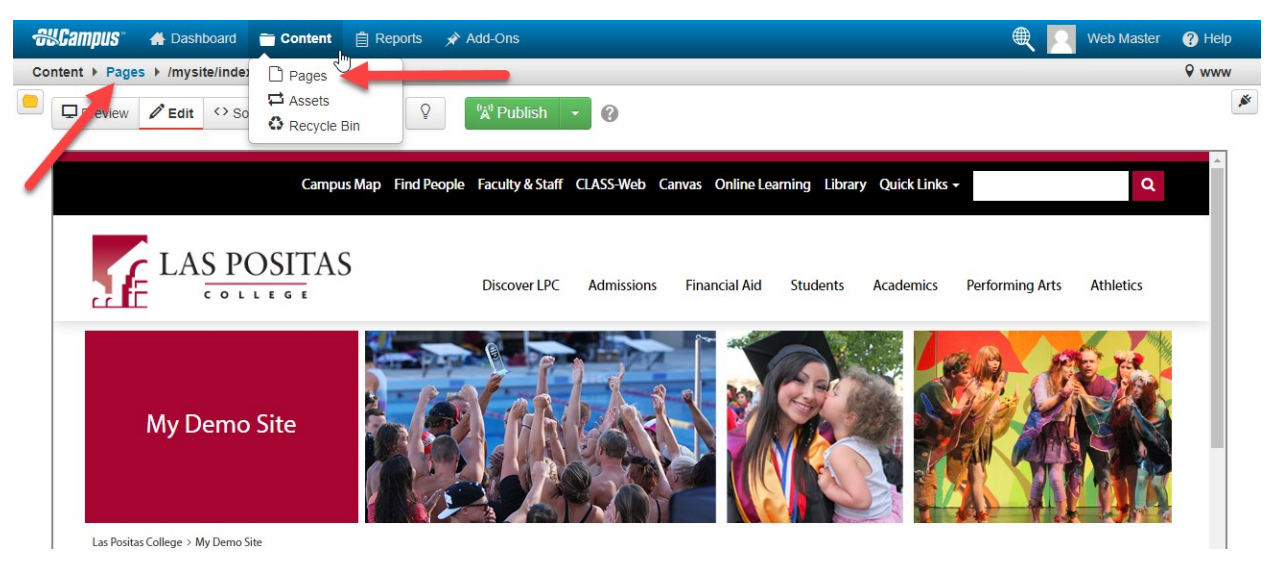

You will then see the "Pages" view.

4. Select the "assets" folder.

| -  | &Can  | npus   | 📥 Dashboard | 📷 Content | 📋 Re | ports  | 🖈 Add-Ons       |                    | Web Maste | er 🕐 Help    |  |
|----|-------|--------|-------------|-----------|------|--------|-----------------|--------------------|-----------|--------------|--|
| Co | ntent | ▶ Page | ges         |           |      |        |                 |                    |           | <b>♀</b> www |  |
|    |       | mys    | ite         |           |      |        | + New           | Upload      Filter |           | ø Ø          |  |
|    |       | D      | Name 📤      |           |      | Status | Modified        | Options            | Staging   | Production   |  |
|    |       |        | _nav.pcf    |           | 612B | Q      | 9/5/18 10:00 AM |                    |           |              |  |
|    |       |        | _props.pcf  |           | 1.1K | Q      | 9/5/18 9:58 AM  |                    |           |              |  |
|    |       |        | assets      |           |      |        | 9/5/18 9:58 AM  |                    |           |              |  |
|    |       |        | index.pcf   |           | 5.8K | Q      | 9/5/18 9:58 AM  |                    |           |              |  |

5. Then select the "docs" folder.

| ൿCampus 🔺 Dasi  | nboard 🚞 Content | Reports | 📌 Add-Ons      |                   | 🔍 🖸 Web Mas | ster 🕐 Help  |
|-----------------|------------------|---------|----------------|-------------------|-------------|--------------|
| Content ► Pages |                  |         |                |                   |             | <b>♀</b> www |
| h ysite + asset | ts               |         | + New          | Upload     Filter |             | Ø Ø          |
| 🗋 🗋 Name 📤      |                  | Status  | Modified       | Options           | Staging     | Production   |
| 🗌 🛑 docs ┥      |                  |         | 9/5/18 9:58 AM |                   |             |              |
| 🗌 🛑 images      |                  |         | 9/5/18 9:58 AM |                   |             |              |

6. Once you are inside the "docs" folder, select the "Upload" button.

| <del>au</del> Campus" | 삼 Dashboard     | 👕 Content | E Reports | 🖈 Add-Ons |       |                        | Web Maste | er 🕐 Help    |
|-----------------------|-----------------|-----------|-----------|-----------|-------|------------------------|-----------|--------------|
| Content ▶ Page        | s               |           |           |           |       |                        |           | <b>♀</b> www |
| 😑 🛖 • mysite          | e → assets → do | cs        |           | + •       | lew 👻 | Upload <b>Y</b> Filter |           |              |
|                       | lame 📤          |           | Status    | Modified  |       | ptions                 | Staging   | Production   |
|                       |                 |           |           |           | /     |                        |           |              |

After you click on the "Upload" button, the Upload File window will appear.

7. Select the green "Add" button.

| ൿCampus"      |               | 👕 Conte         |                |                       |                      |        | Web Mas      |            |
|---------------|---------------|-----------------|----------------|-----------------------|----------------------|--------|--------------|------------|
| Content > Pag | Upload to /my | site/asse       | ts/images      |                       |                      |        |              | ♥ www      |
| + mysi        | Access        | Type 🔇<br>Group | Upload Files ( | Edit and Upload Imag  | ge 🔘 Import Zip File |        |              | Production |
|               | Overwrite E   | Existing        | ]              |                       |                      |        |              |            |
|               |               | Files           | + Add or dra   | ag files from desktop |                      |        |              |            |
|               |               |                 |                |                       |                      | Cancel | Start Upload |            |
|               |               |                 |                |                       |                      |        |              |            |

8. Navigate to the files that you would like to upload. In this example there are three PDF documents located in a "demo" folder on my desktop. You can select one or multiple files to upload.

| 💿 Open                                                                                                    |                                                   |                      |                                               |          | ×     |
|----------------------------------------------------------------------------------------------------|---------------------------------------------------|----------------------|-----------------------------------------------|----------|-------|
| $\leftarrow$ $\rightarrow$ $\checkmark$ $\uparrow$ $\square$ $\Rightarrow$ This                              | PC > Desktop > demo                               | ٽ ~                  | ) Search demo                                 |          | P     |
| Organize 🔻 New folder                                                                                        |                                                   |                      | 8                                             | ≣ ▼ 🔟    | ?     |
| 📰 Pictures 🛛 🖈 🐴                                                                                             | Name ^                                            | Date modified        | Туре                                          | Size     |       |
| www 🖈                                                                                                    | 🗹 🗾 presentation.pdf                              | 8/27/2018 10:57 AM   | Adobe Acrobat D                               | 5,257 KB |       |
| chancellorsearch                                                                                             | ✓ tec-timeline.pdf                                | 8/27/2018 10:56 AM   | Adobe Acrobat D                               | 912 KB   |       |
| images                                                                                                    | ☑ ➡ trivalleypresentation.pdf                     | 8/27/2018 10:57 AM   | Adobe Acrobat D                               | 83 KB    |       |
| <ul> <li>photoshop</li> <li>upload</li> <li>Creative Cloud Fil</li> <li>OneDrive</li> <li>This PC</li> </ul> |                                                   |                      |                                               |          |       |
| 3D Objects                                                                                                   |                                                   | Ş                    |                                               |          |       |
|                                                                                                    |                                                   |                      |                                               |          |       |
| File nam                                                                                                    | ne: "tec-timeline.pdf" "trivalleypresentation.pdf | " "presentation.pdf" | <ul> <li>✓ All Files</li> <li>Open</li> </ul> | Cancel   | ×<br> |

9. The files that you selected will be displayed in the Upload window. Select the blue "Start Upload" button to upload the documents to Omni.

| al Campus"    | 🖌 Dashboard 🖀 Cont                                  |                                                                                                    |                              |                  | Web Master 🕜 Help |
|---------------|-----------------------------------------------------|----------------------------------------------------------------------------------------------------|------------------------------|------------------|-------------------|
| Content > Pag | Upload to /mysite/ass                               | sets/images                                                                                               |                              |                  | V www             |
| → mysi        | Type<br>Access Group<br>Overwrite Existing<br>Files | <ul> <li>Upload Files Edit and U</li> <li>(Inherit Existing)</li> <li>Add or drag files from d</li> </ul> | p File                       | Production       |                   |
|               |                                                     | Filename<br>presentation.pdf<br>tec-timeline.pdf<br>trivalleypresentation.pdf                             | Size 5.1M<br>911K<br>№ 82.5K | Status / Options |                   |
|               |                                                     |                                                                                                    |                              | Cancel           | art Upload        |

10. Now the PDF documents have been uploaded, you will then Publish the documents to the web server. Select the documents and select the "Publish" option in the light blue bar.

| đ                        | #Can                           | npus | 🖌 🔒 Dasht      | oard         | Content | 📋 Repo                                            | orts          | 🖈 Add-Ons       |                   | ۹ 🗵 | Web Master | ? | Help | D |
|--------------------------|--------------------------------|------|----------------|--------------|---------|---------------------------------------------------|---------------|-----------------|-------------------|-----|------------|---|------|---|
| C                        | ontent                         | ► Pa | ges            |              |         |                                                   |               |                 |                   |     |            | 9 | wwv  | v |
| mysite > assets > images |                                |      |                |              | s       |                                                   |               | + New           | Upload     Filter |     |            | ø | ?    | * |
|                          | ✓ 3 Files selected I Move Copy |      |                | 🗘 Mov        | e to R  | Recycle Bin <sup>('</sup> Å <sup>')</sup> Publisi | n 💡 Check Out |                 |                   |     |            |   |      |   |
|                          | Presentation.pdf               |      |                | 5.1M         | Q       | 9/5/18 10:30 AM                                   |               |                 |                   |     |            |   |      |   |
|                          | ✓ Lag tec-timeline.pdf         |      |                | 911K         |         | 9/5/18 10:30 AM                                   |               |                 |                   |     |            |   |      |   |
|                          |                                | ß    | trivalleyprese | entation.pdf |         | 82.5K                                             | Q             | 9/5/18 10:30 AM |                   |     |            |   |      |   |

11. The Publish Window will then appear. Finally click on the green "Publish" button.

| Scampus 🖌 Dashboard                                                                                                    | 👕 Content 📋 Reports 💉 Add-Ons                                                                                                    |        | 2 |             |   |
|----------------------------------------------------------------------------------------------------|----------------------------------------------------------------------------------------------------|--------|---|-------------|---|
| Content ► Pages                                                                                                    | Publish - 3 Eiles                                                                                                    | 2      |   | <b>♀</b> ww | w |
| <ul> <li>mysite , assets , in</li> <li>3 Files selected</li> </ul>                                                                                                    | Are you sure you want to publish the selected files? You can change the publish op below.                                                                  | itions |   | • 0         | × |
| Image: Processing of the section of the section o | Publish Options <ul> <li>Include Checked-Out Files</li> <li>Include Files Scheduled for Publish</li> <li>Include Files in Workflow</li> </ul>              |        |   |             |   |
| ☑ ♪ trivalleypresentatic                                                                                                    | <ul> <li>Publish Changed Files Only</li> <li>Use Last Published Version</li> <li>Exclude Binary Files</li> <li>Include Unpublished Dependencies</li> </ul> |        | l |             |   |
|                                                                                                    | Version<br>Description<br>0/256                                                                                                    |        | l |             |   |
|                                                                                                    | Cancel Put                                                                                                    | blish  |   |             |   |